# UniCloud 安全桌面云管理软件

License 使用 FAQ

资料版本: 5W100-20220427

Copyright © 2022 紫光云技术有限公司 版权所有,保留一切权利。 非经本公司书面许可,任何单位和个人不得擅自摘抄、复制本文档内容的部分或全部,并不得以任何形式传播。 除紫光云技术有限公司的商标外,本手册中出现的其它公司的商标、产品标识及商品名称,由各自权利人拥有。 本文档中的信息可能变动,恕不另行通知。

|  | 录 |
|--|---|
|  |   |

| Workspace 中 License Server 版本及获取路径?1                                                |
|-------------------------------------------------------------------------------------|
| Workspace 授权对业务的控制机制是什么?1                                                           |
| 怎么获取相关授权?1                                                                          |
| 怎么确认需要申请哪些授权?1                                                                      |
| 临时授权和正式授权可以混用吗?1                                                                    |
| Workspace 管理平台的 License 页面"本地授权"和"远程授权"两种授权模式分别适用于什么场景? 1                           |
| License Server 与 Workspace 管理平台的对接关系是怎样的?2                                          |
| Workspace 对接 License Server 的流程和步骤?2                                                |
| 授权过期了,会影响业务吗?2                                                                      |
| 授权即将过期了,该怎么处理?2                                                                     |
| 授权点数使用完,该怎么扩容? <b>3</b>                                                             |
| Workspace 连接了 License Server 后,还能取消吗?                                               |
| Workspace 在使用中与 License Server 断连了,怎么办?                                             |
| 安装 License Server 虚拟机所在的虚拟化平台需重新安装时,已在该 License Server 上导入的 License 该 如何处理?         |
| 连接 License Server 后获取不到授权,如何处理?3                                                    |
| 管理平台连接 License Server 提示"连接命令已下发,但状态异常,请检查 License 服务器设置",如何处理?                     |
| 客户端连接数量达到上限,如何处理?                                                                   |
| 管理平台服务器硬件变更后无法正常登录,如何处理?4                                                           |
| 管理员在 License Server 中安装了激活文件,但是在 Workspace 管理平台中配置连接到 License Server 后却获取不到授权数量?    |
| 试用期部署了 License Server,并且 Workspace 管理平台中配置连接到 License Server 后,之前可用的客 户端都无法连接到云桌面了? |
| 当 License Server 所在虚拟机发生迁移,如何处理?4                                                   |
| 若 ONEStor 中主备 handy 硬件发生变化,如何处理?4                                                   |
| 无法连接 License Server 问题排查4                                                           |

# UniCloud 安全桌面云管理软件 License FAQ

本文档介绍 UniCloud Workspace 云桌面的 License 常见问题及解答。

## Workspace中License Server版本及获取路径?

License Server 版本及获取路径请参见配套产品版本说明书。

## Workspace授权对业务的控制机制是什么?

Workspace 仅支持数量授权。

- 对于 VDI 办公桌面或课程桌面,将在用户登录时进行校验。
- 对于 VOI 和 IDV,将在 IDV 或 VOI 终端加入对应桌面池时进行校验。
- 对于物理 CPU,将在主机加入集群时进行校验。

# 怎么获取相关授权?

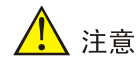

获得授权码后,请妥善保存并备份,以防授权码丢失。

- 获取正式授权码:请根据《UniCloud 安全桌面云管理软件 License 支持情况说明》获取相关 授权信息后,通过 UniCloud 官方渠道购买授权,获取授权书,授权书上印有授权码(License Key)。
- 获取临时授权码:临时授权码用于测试、试用等场景,请联系 UniCloud 市场或技术支持人员 协助获取临时授权码。

## 怎么确认需要申请哪些授权?

不同业务所需的授权不同,具体请参考《UniCloud 安全桌面云管理软件 License 支持情况说明》。

## 临时授权和正式授权可以混用吗?

可以混用。当多个授权混用时,点数将叠加,剩余有效时间将按最长授权时间显示。例如当 A 为 50 点 100 天临时授权、B 为 50 点 200 天临时授权,C 为 50 点永久授权时,界面中剩余有效时间 将显示 150 点永久授权。

# Workspace管理平台的License页面"本地授权"和"远程授权"两种授权模式分别适用于什么场景?

• 本地授权:由与管理平台能互通的 License Server 服务器进行授权管理。当 Workspace 独立 部署(即未作为服务部署于 UniCloud OS 上时),需使用此模式进行授权。

远程授权:由云操作系统统一纳管授权。当 Workspace 管理平台被 UniCloud 安全云操作系统纳管时需使用此模式进行授权。

## License Server与Workspace管理平台的对接关系是怎样的?

- License Server 平台上可新建多个客户端用于 Workspace 管理平台连接 License Server 获取 授权。
- 当多个 Workspace 管理平台对接同一个 License Server 时,可以使用 License Server 上已配置的一个或者多个客户端。

# Workspace对接License Server的流程和步骤?

License Server 授权基于 C/S 架构,适用于规模较大的网络,具有以下优点:授权的安装、卸载、 迁移操作只需在 License Server 和 UniCloud License 管理平台上操作,无需在每台 License Client 上操作,简化了授权安装和维护流程;多台 License Client 共用 License Server 上的授权,提高了 授权利用率。

使用 License 远程授权功能时,大致流程如下:

- (1) 安装 UniCloud License Server (授权服务器)软件。UniCloud License Server 是 UniCloud 推出的一款授权管理软件,具有集中管理授权、集中分发授权等功能。
- (2) 将产品(作为 License Client)需要的授权安装在 UniCloud License Server 上,通过 UniCloud License Server 将授权分发给 License Client。
- (3) 配置 License Client 功能,例如配置 License Server 的 IP 地址、端口号, License Client 登录 License Server 时使用的用户名和密码参数,开启 License Client 功能等。
- (4) 完成以上配置后, License Client 会立即与 License Server 建立连接,并根据业务需要从 License Server 获取相应的授权。

# 授权过期了, 会影响业务吗?

授权过期后,已经获取授权的业务将不受影响,但对于新增业务将无法获取授权。

# 授权即将过期了,该怎么处理?

授权过期有两种场景:

- Workspace 未对接 License Server,系统默认自带的授权 180 天到期后过期。解决方法:
  a. 根据需求申请正式授权。
  - b. 授权注册后, Workspace 对接 License Server 同步授权数据。
- Workspace 已经对接 License Server, License Server 上授权注册的授权即将过期。解决方法:
  - c. 申购即将过期的授权。
  - d. 申购成功后在 License Server 上注册授权信息。
  - e. 在 Workspace 管理平台的 License 页面重新连接 License server 获取授权数据。

### 授权点数使用完,该怎么扩容?

当 License 授权使用完后,请参照《UniCloud 安全桌面云管理软件 License 支持情况说明》购买所 需 License 后,根据《UniCloud 软件产品远程授权 License 使用指南》进行授权操作。

#### Workspace连接了License Server后,还能取消吗?

在连接 License Server 后,可以断开连接。断开连接后,License 将被释放,新业务无法获取授权。

#### Workspace在使用中与License Server断连了,怎么办?

正常情况下,Workspace 不会与 License Server 断开连接,若因网络原因与 License server 断连,短时间内可以正常使用 Workspace。此时需及时排查 Workspace 与 License Server 的网络连通性。如网络连通性正常,将自动恢复连接。

# 安装License Server虚拟机所在的虚拟化平台需重新安装时,已在该License Server上导入的 License该如何处理?

解决方法:参照《UniCloud 软件产品远程授权 License 使用指南》中 License 迁移操作方法,将原 License Server 的 License 迁移到重新安装虚拟化平台的新 License Server 虚拟机上。

### 连接License Server后获取不到授权,如何处理?

问题原因: License Server 重启后,未等到 Workspace 自动连接 License Server,手动在 Workspace 管理平台的 License 界面点击<连接>按钮,导致上一次连接未释放,本次连接无法获取授权。

解决方法一:登录 License Server,释放上一次连接,Workspace 管理平台的 License 界面断开 License Server 后再次连接即可。

解决方法二: 在 License Server 异常断电正常启动恢复后,将自动恢复与 Workspace 管理平台的 连接,请勿在 Workspace 管理平台手动连接 License Server。

解决方法三:可通过升级 Workspace 到 E1007L01 及以后版本,从 E1007L01 开始 Workspace 支持连接复用,即使再次连接也会使用上一次的连接,不会存在连接残留。同时该版本开始支持"维稳模式",即 Workspace 成功连接 License Server 后,License Server 由于断电等异常无法连接时, 会有 30 天的维稳时间,保证业务不会因为短时间的 Server 异常中断。

# 管理平台连接License Server提示"连接命令已下发,但状态异常,请检查License服务器设置",如何处理?

解决方法:等待数秒后刷新页面,如果仍未连接,请检查 License Server 配置,包括 IP 地址、端口等,然后再次连接,如仍不能解决,收集管理平台、License Client(通过 docker exec -it 命令查 看 vdi-lcp 容器内日志)、License Server 日志并联系技术支持工程师。

## 客户端连接数量达到上限,如何处理?

解决方法:可先检测 License Server 配置界面,确定是否正确获取授权信息,可用授权是否为 0。 若无则购买正式授权,或者再次申请临时授权或者收集日志并联系技术支持工程师。

## 管理平台服务器硬件变更后无法正常登录,如何处理?

解决方法:管理平台服务器硬件变更后,需在管理平台登录界面单击<产品注册>按钮,在弹出的对话框中重新连接 License Server 进行 License 注册。

# 管理员在License Server中安装了激活文件,但是在Workspace管理平台中配置连接到 License Server后却获取不到授权数量?

问题原因:为了简化用户操作,Workspace 管理平台连接到 License Server 后会采用抢占方式获取 License Server 中的空闲授权,在多 Workspace 管理平台共用同一个 License Server 时,授权可能被其他管理平台抢占。

解决方法: License Server 默认登录地址为 http://IP:8090/licsmanager 或 https://IP:28443/licsmgr。 通过浏览器登录 License Server 管理界面,依次单击[客户端连接/查看详情/操作/强制回收授权]菜 单项,即可将被抢占的 License 置为空闲状态,此时在 Workspace 管理平台重连接 License Server 即可。

# 试用期部署了License Server,并且Workspace管理平台中配置连接到License Server后,之前可用的客户端都无法连接到云桌面了?

问题原因: Workspace 出厂自带 180 天的 300 点试用授权, 配置连接到 LicenseServer 意味着试用 终止, 后台会从 LicenseServer 拉取授权信息并覆盖试用授权信息, 如果此时 LicenseServer 中没 有安装授权激活文件, Workspace 的主要功能将无法使用。

解决方法:如需继续试用,请向一线人员申请 180 天期限的临时授权码;如需正式使用,请向一线 人员下单获取正式授权码。

## 当License Server所在虚拟机发生迁移,如何处理?

解决方法:当 License Server 所在虚拟机发生迁移后,其 DID 文件将发生变化,可能导致业务异常, 请联系技术支持工程师进行授权解绑。

## 若ONEStor中主备handy硬件发生变化,如何处理?

解决方法: ONEStor 采用本地授权, 若主备 handy 硬件发生变化, 其 host.info 文件也将变化, 可能导致 ONEStor 授权失效。此时, 对于使用中的 ONEStor 空间不受影响, 但无法划分新的 LUN, 请联系技术支持工程师进行授权解绑。

## 无法连接License Server问题排查

- (1) 排查 License Server
  - a. 检查安装 License Server 的服务器或虚拟机是否正常启动,访问 License Server 的 PC 是 否能 ping 通 License Server,且 License Server 是否能正常登录。License Server 默认登 录地址为 http://IP:8090/licsmanager 或 https://IP:28443/licsmgr。
  - b. 如果 License Server 无法正常登录,尝试重启 License Server 服务器,并查看是否开启防 火墙导致无法连接 License Server。
  - c. 检查 License Server 版本是否为 E1145 及以上版本,低于该版本无法支持,请升级 Server。

- (2) 排查 Workspace 管理平台
  - a. 通过 shell 工具后台连接管理平台,输入 "docker ps" 查看 License Client 容器是否正常, 正常显示如下,有 vdi-lcp 容器,且 STATUS 状态栏正常未反复重启。
  - 图1 Workspace-E1007L01 之前版本 License Client 版本为 2103

| [root@cvknode1 ~]# | docker ps        |                                    |              |             |                         |                  |
|--------------------|------------------|------------------------------------|--------------|-------------|-------------------------|------------------|
| CONTAINER ID       | IMAGE            | COMMAND                            | CREATED      | STATUS      | PORTS                   | NAMES            |
| 9ca2e189ffd5       | nextcloud:18.0.3 | "/entrvpoint.sh apac…"             | 2 months ago | Up 5 weeks  | 0.0.0.0:10511->80/tcp   | vdi-nextcloud    |
| 94†cca53055        | liccmgr:2103     | "/bın/sh -c 'java \${"             | 2 months ago | Up 5 weeks  | 0.0.0.0:18080->8080/tcp | vdi-lcp          |
| 5†34b70032c8       | atmoz/s†tp       | <pre>"/entrypoint idv:\$1\$"</pre> | 2 months ago | Up 5 weeks  | 0.0.0.0:22222->22/tcp   | vd1-sttp         |
| 9e25h3a24543       | ianhlenke/avahi  | "/hin/sh -c 'avahi-d "             | 2 months ago | lin 5 weeks |                         | uWorksnace-avahi |

图2 Workspace-E1007L01 及以后版本 License Client 版本为 2106

| root@cvknode1 ~] | # docker ps              |                          |             |           |                         |                  |
|------------------|--------------------------|--------------------------|-------------|-----------|-------------------------|------------------|
| ONTAINER ID      | IMAGE                    | COMMAND                  | CREATED     | STATUS    | PORTS                   | NAMES            |
| fbb6b16a942      | nextcloud:18.0.3         | "/entrypoint.sh apac"    | 12 days ago | Up 2 days | 0.0.0.0:10511->80/tcp   | vdi_nextcloud    |
| 9c25e9b64f4      | license/liccmgr-x86:2106 | "/bin/sh -c 'java \${…"  | 13 days ago | Up 2 days | 0.0.0.0:18080->8080/tcp | vdi-lcp          |
| .82cb48991d8     | atmoz/s†tp               | "/entrypoint idv:\$i\$…" | 13 days ago | Up 2 days | 0.0.0.0:22222->22/tcp   | vd1-sftp         |
| 2718a51e415      | ianblenke/avahi          | "/bin/sh -c 'avahi-d…"   | 13 days ago | Up 2 days |                         | uWorkspace-avahi |

- b. 如果通过 STATUS 状态观察到 vdi-lcp 容器反复重启,请联系技术支持工程师。
- c. 如果容器正常启动,输入 "docker exec it vdi-lcp /bin/sh",进入容器内,并查看是否可 ping 通 License Server IP,正常如下。

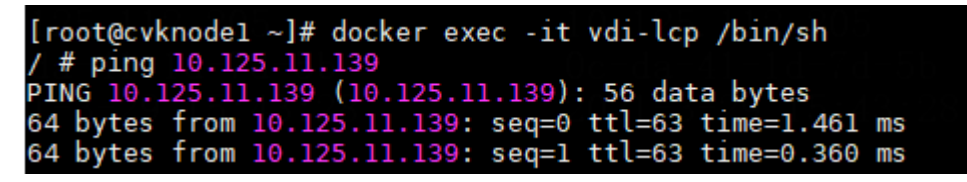

- d. 如果无法 ping 通 License Server,但 License Server 是正常的(网页可以登录),可尝试 执行 "service docker restart" 重启 docker 服务后再次进入 docker 容器内,看是否可以 ping 通 License Server。
- e. 如果重启后可 ping 通,再次尝试连接是否成功。若仍无法成功连接 License Server,请联系技术支持工程师。